## Zoom 5554A Modem Port Açma Ayarları

Zoom 5554A Modemlerde Port açmak için;

Internet Explorer adres satırına http://10.0.0.2 yazarak enter butonuna basınız

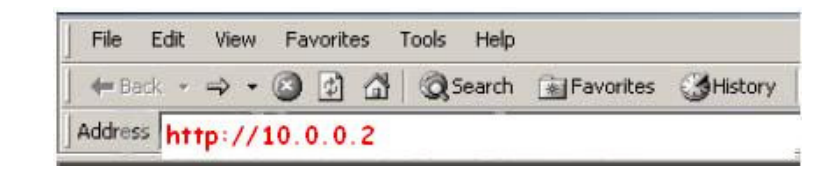

Karşınıza şifre ekranı gelecektir ve bu ekranda Kullanıcı Adı : admin ve Şifre bölümüne zoomadsl yazarak OK butonuna basınız.

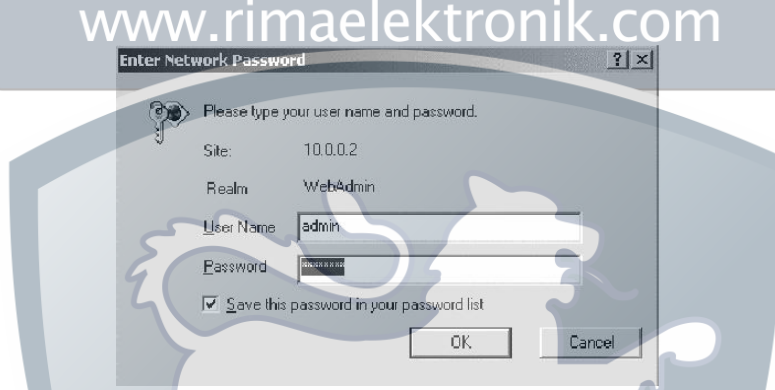

Karşınıza aşağıdaki **Basic Setup** Menüsü çıkacaktır. Bu menüden **Advanced Setup** ardından **NAT** bölümünü seçiniz.

| zoom + Syste                                                    | om Status ADSL Status | + Basic Setup + Advanced Setup | + Help      |  |  |  |  |  |
|-----------------------------------------------------------------|-----------------------|--------------------------------|-------------|--|--|--|--|--|
| mced Setup<br>vanced Setup<br>includes a                        | Advanced Setup        |                                |             |  |  |  |  |  |
| r of options for<br>ized or advanced                            | Configuration         |                                |             |  |  |  |  |  |
| These options<br>te configured by                               | WAN Configuration     | IP Filtering                   | Firewall    |  |  |  |  |  |
| d networking<br>or under the                                    | Port Settings         | риср                           | NAT         |  |  |  |  |  |
| on of a technical<br>t representative.                          | Bridging              | IP Routing                     | RIP         |  |  |  |  |  |
| anges made will<br>permanent until                              | Dynamic DNS           | Blocked Protocols              | LAN         |  |  |  |  |  |
| es using the Write<br>gs to Flash<br>at the bottom of           | SNMP                  | Bridge Filter                  |             |  |  |  |  |  |
| nfiguration page.<br>etailed information<br>h page is available | Status                |                                |             |  |  |  |  |  |
| ing the Help icon.                                              | ADSL Status           | TCP/IP Status                  | ATM Status  |  |  |  |  |  |
|                                                                 | PPP Status            | EoA Status                     | IPoA Status |  |  |  |  |  |
|                                                                 | Administration        |                                |             |  |  |  |  |  |
|                                                                 | User Configuration    | Diagnostics                    | System Log  |  |  |  |  |  |
|                                                                 | Firmware Update       | Backup/Restore Config          | Reboot      |  |  |  |  |  |
|                                                                 | Set Date and Time     | 1                              |             |  |  |  |  |  |

Karşınıza Network Address Translation (NAT) Rule Configuration Menüsü çıkacaktır. Burda en son girilmiş Rule ID değerine bakın. Bu örnekte son girilen Rule ID değeri 5, sizde farklı olabilir bu değeri aklınızda tutun. Sonra NAT Option 'dan NAT Rule Entry 'i seçip Add butonuna basın.

|               |               |            | iguration                                                                                                    | L.                                                                                                    | Network Address Translation (NAT) Rule<br>Configuration                                                                                                    |                                                                                                    |  |  |  |  |  |  |
|---------------|---------------|------------|----------------------------------------------------------------------------------------------------|----------------------------------------------------------------------------------------------------|----------------------------------------------------------------------------------------------------|----------------------------------------------------------------------------------------------------|--|--|--|--|--|--|
|               | NA            | T Options: | NAT Rule Entry                                                                                                    | ×                                                                                                    |                                                                                                    |                                                                                                    |  |  |  |  |  |  |
| ile ID IF Nam | e Rule Flavor | Protocol   | Local IP From                                                                                                    | n Local IP To                                                                                                    | Action                                                                                                    |                                                                                                    |  |  |  |  |  |  |
| ALL           | NAPT          | ANY        | 0.0.0.0                                                                                                    | 255.255.255.255                                                                                                    | TP Stats                                                                                                    |                                                                                                    |  |  |  |  |  |  |
| ALL           | RDR           | TCP        | 10.0.0.254                                                                                                    | 10.0.0.254                                                                                                    | ■ P Stats                                                                                                    |                                                                                                    |  |  |  |  |  |  |
| ALL           | RDR           | TCP        | 10.0.0.254                                                                                                    | 10.0.0.254                                                                                                    | ■ P Stats                                                                                                    |                                                                                                    |  |  |  |  |  |  |
| ALL           | RDR           | TCP        | 10.0.0.254                                                                                                    | 10.0.0.254                                                                                                    | TP Stats                                                                                                    |                                                                                                    |  |  |  |  |  |  |
| 0-qqq         | RDR           | TCP        | 10.0.0.4                                                                                                    | 10.0.0.4                                                                                                    | BP Stats                                                                                                    |                                                                                                    |  |  |  |  |  |  |
|               | Add           | Add        | Ie ID IF Name Rule Flavor Protocol   ALL NAPT ANY   ALL RDR TCP   ALL RDR TCP   ALL RDR TCP   ALL RDR TCP   ALL RDR TCP   ALL RDR TCP   ALL RDR TCP | Ie ID IF Name Rule Flavor Protocol Local IP From   ALL NAPT ANY 0.0.0   ALL RDR TCP 10.0.254   ALL RDR TCP 10.0.254   ALL RDR TCP 10.0.254   ALL RDR TCP 10.0.254   Ppp-0 RDR TCP 10.0.4 | Ie ID     IF Name     Rule Flavor     Protocol     Local IP From     Local IP To       ALL     NAPT     ANY     0.0.0     255.255.255     255       ALL     RDR     TCP     10.0.0.254     10.0.0.254       ALL     RDR     TCP     10.0.0.254     10.0.0.254       ALL     RDR     TCP     10.0.0.254     10.0.0.254       ALL     RDR     TCP     10.0.0.254     10.0.0.254       PIPP-0     RDR     TCP     10.0.0.4     10.0.0.4 | Ie ID   IF Name   Rule Flavor   Protocol   Local IP From   Local IP To   Action     ALL   NAPT   ANY   0.0.0   255.255.256.255   ID P Stats     ALL   RDR   TCP   10.0.0.254   10.0.0254   ID P Stats     ALL   RDR   TCP   10.0.0254   10.0.0254   ID P Stats     ALL   RDR   TCP   10.0.0254   ID P Stats     ALL   RDR   TCP   10.0.0254   ID P Stats     PPP-0   RDR   TCP   10.0.0.4   ID P Stats |  |  |  |  |  |  |

Karşınıza aşağıdaki NAT Rule - Add Menüsü çıkacaktır. Rule ID bölümüne üsteki son numaranın bir üstünü yazın Protocol Bölümünden TCP yi seçin Local Address bölümlerine PC, DVR veya IP kameranın IP numarasını yazınız. Port bölümlerine de açmak istediğiniz port numarasını yazınız ve Save Changes butonuna tıklayınız.

| NAT Rule Information   |                       |
|------------------------|-----------------------|
| Rule Flavor:           |                       |
| Rule ID:               | 6                     |
| IF Name:               | ppp-0                 |
| Protocol:              |                       |
| Local Address From:    | 10 0 0 4              |
| Local Address To:      | 10 0 0 4              |
| Global Address From:   | 0 0 0 0               |
| Global Address To:     | 0 0 0 0               |
| Destination Port From: | Any other port 💌 4662 |
| Destination Port To:   | Any other port 💌 4662 |
| Local Port:            | Any other port 💽 4662 |
| Save Changes Close     |                       |
|                        |                       |

| The Advanced Setup       |  |
|--------------------------|--|
| section includes a       |  |
| number of options for    |  |
| specialized or advanced  |  |
| settings. These options  |  |
| should be configured by  |  |
| users with knowledge of  |  |
| DSL and networking       |  |
| settings or under the    |  |
| direction of a technical |  |
| support representative.  |  |
|                          |  |

| Add                                                                                              |
|--------------------------------------------------------------------------------------------------|
| After you have saved your changes, you must write the new settings to flash to make them permane |

NAT Options: NAT Rule Entry

0.0.0.0

10.0.0.254

10.0.0.254

10.0.0.254

10.0.0.4

10.0.0.4

ANY

TCP

тср

TCP

TCP

TCP

Rule ID IF Name Rule Flavor ALL

ALL

ALL

ALL

ppp-0

ppp-0

5

6

NAPT

RDR

RDR

RDR

RDR

RDR

Local IP From Local IP To Actio

10.0.0.254

10.0.0.254

10.0.0.254

10.0.0.4

10.0.0.4

255.255.255.255 🗇 🗩 Stats

TR Stats

⑦ ₽ Stats

TP Stats

⑦ ₽ Stats

□ P Stats

| 2                      |                       |
|------------------------|-----------------------|
| oom                    | NAT Rule - Add        |
| NAT Rule Information   |                       |
| Rule Flavor:           | RDR 💌                 |
| Rule ID:               | 7                     |
| IF Name:               | ррр-О 💌               |
| Protocol:              |                       |
| Local Address From:    | 10 0 0 4              |
| Local Address To:      |                       |
| Global Address From:   |                       |
| Global Address To:     |                       |
| Destination Port From: | Any other port 🕑 4672 |
| Destination Port To:   | Any other port 🕑 4672 |
| Local Port:            | Any other port 💽 4672 |

Karşınıza aşağıdaki menü çıkacaktır. Burda son ilave ettiğiniz 7 numaralı NAT Rule görülecektir. Şimdi yaptıklarınızı kayıt etmek için Write Settings to Flash butonuna basın.

| vanced Setup                                                   |         |         | PRAT        | opuons.  | • • • • • • • • • • • • • • • • • • • • |                 |        |       | <u> </u> |  |
|----------------------------------------------------------------|---------|---------|-------------|----------|-----------------------------------------|-----------------|--------|-------|----------|--|
| Advanced Setup<br>tion includes a<br>ober of ontions for       | Rule ID | IF Name | Rule Flavor | Protocol | Local IP From                           | Local IP To     | Action |       |          |  |
| cialized or advanced<br>ings. These options                    | 1       | ALL     | NAPT        | ANY      | 0.0.0.0                                 | 255.255.255.255 | ם₽[    | Stats |          |  |
| rs with knowledge of<br>and networking                         | 2       | ALL     | RDR         | TCP      | 10.0.0.254                              | 10.0.0.254      | @₽[    | Stats |          |  |
| tings or under the<br>action of a technical                    | 3       | ALL     | RDR         | TCP      | 10.0.0.254                              | 10.0.0.254      | ±₽[    | Stats |          |  |
| changes made will                                              | 4       | ALL     | RDR         | TCP      | 10.0.0.254                              | 10.0.0.254      | ₩₽     | Stats |          |  |
| have committed the<br>nges using the Write                     | 5       | ppp-0   | RDR         | TCP      | 10.0.0.4                                | 10.0.0.4        | @₽[    | Stats |          |  |
| ttings to Flash<br>ton at the bottom of<br>configuration page. | 6       | ppp-0   | RDR         | TCP      | 10.0.0.4                                | 10.0.0.4        | 司 2    | Stats |          |  |
| re detailed information                                        | 7       | ppp-0   | RDR         | UDP      | 10.0.0.4                                | 10.0.0.4        | ≣₽[    | Stats |          |  |